# Cisco Business Dashboardで証明書を暗号化す る方法

## 目的

このドキュメントでは、Let's Encrypt証明書を取得し、Cisco Business Dashboardにインストー ルし、コマンドラインインターフェイス(CLI)を使用して自動更新を設定する方法について説明し ます。証明書の管理に関する一般的な情報が必要な場合は、「<u>Cisco Business Dashboardの証明</u> <u>書の管理」を参照してください</u>。

このドキュメントで説明するプロセスは、Cisco Business Dashboardバージョン2.2.2以降で自動 化されています。詳細については、『<u>アドミニストレーションガイド』の「システム」>「証明</u> <u>書の管理」セクション</u>を参照してください。

#### 概要

Encryptは、自動化されたプロセスを使用して、無料のドメイン検証(DV)セキュアソケットレイヤ (SSL)証明書を公開する認証局です。Encryptは、Webサーバの署名済み証明書を取得するための 簡単にアクセス可能なメカニズムを提供し、エンドユーザが正しいサービスにアクセスしている という安心感を与えます。詳細については、Let's Encrypt Web<u>サイトを参照してください</u>。

Cisco Business Dashboardで証明書を暗号化する方法は簡単です。Cisco Business Dashboardに は、証明書をWebサーバで使用できるようにするだけでなく、証明書のインストールに関する特 別な要件もありますが、提供されているコマンドラインツールを使用して、証明書の発行とイン ストールを自動化することも可能です。このドキュメントの残りの部分では、証明書を発行し、 証明書の更新を自動化するプロセスについて説明します。

このドキュメントでは、HTTPの課題を使用してドメインの所有権を検証します。これには、ダ ッシュボードWebサーバが標準ポートTCP/80およびTCP/443でインターネットから到達可能であ る必要があります。Webサーバがインターネットから到達可能でない場合は、代わりにDNSチャ レンジを使用することを検討してください。詳細については、「Let's Encrypt for Cisco Business Dashboard with DNS」を参照してください。

#### 手順1

最初のステップは、ACMEプロトコル<u>証明書を使用するソフトウェアを取得することです</u>。この 例では、<u>certbot</u>クライアントを使用していま<u>す</u>が、他にも多くのオプションがあります。

#### 手順2

証明書の更新を自動化するには、certbotクライアントをダッシュボードにインストールする必要 があります。Dashboardサーバにcertbotクライアントをインストールするには、次のコマンドを 使用します。

この記事では、青色のセクションがプロンプトとCLIからの出力であることに注意してください。 白いテキストにリストされています。dashboard.example.com、pnpserver.example.com、 user@example.comなどの緑色のコマンドは、環境に適したDNS名に置き換える必要があります

o

repository ppa:certbot/certbot cbd:\$sudo apt update cbd:\$sudo apt install certbot

#### 手順 3

次に、ホスト名の所有権を確認するために必要なチャレンジファイルをホストするようにダッシ ュボードWebサーバを設定する必要があります。そのためには、これらのファイルのディレクト リを作成し、Webサーバ設定ファイルを更新します。次に、ダッシュボードアプリケーションを 再起動して、変更を有効にします。次のコマンドを使用します。

cbd:\$sudo mkdir /usr/lib/ciscobusiness/dashboard/www/letsencrypt cbd:\$sudo chmod 755

/usr/lib/ciscobusiness/dashboard/www/letsencrypt cbd:\$sudo bash -c 'cat >

/var/lib/ciscobusiness/dashboard/nginx/nginx-loc-letsencrypt.conf' << EOF</pre>

# certbot location /.well-known/acme-challenge {

root/usr/lib/ciscobusiness/dashboard/www/letsencrypt;

}

EOF

cbd:\$ cbd:\$sudo chown cbd:cbd /var/lib/ciscobusiness/dashboard/nginx/nginx-loc-letsencrypt.conf cbd:\$sudo chmod 640 /var/lib/ciscobusiness/dashboard/nginx/nginx-loc-letsencrypt.conf cbd:\$cisco-business-dashboard start

#### 手順 4

#### 次のコマンドを使用して証明書を要求します。

cbd:\$sudo certbot certonly -webroot -w /usr/lib/ciscobusiness/dashboard/www/letsencrypt/ -d
dashboard.example.com -d pnpserver.example.com -deploy-hook "cat /etc/letsencrypt/live/
dashboard.com /fullchain.pem > /tmp/cbdchain.pem;/usr/bin/cisco-business-dashboard importcert -t
pem -k /etc/letsencrypt/live/dashboard.example.com /privkey.pem -c /tmp/cbdchain.pem

このコマンドは、各*名前でホストされるWebサービスに接続*して提供されるホスト名の所有権を 検証するために、暗号化サービスに指示します。これは、ダッシュボードWebサービスがインタ ーネットからアクセス可能で、ポート80および443でホストされている必要があることを意味し ます。ダッシュボード管理ユーザーインターフェイス(UI)の[システム(System)] > [プラットフォ ーム設定(Platform Settings)] > [Webサーバ(Web Server)]ページのアクセス制御 詳細については、 『Cisco Business Dashboard Administration Guide』を参照してください。

コマンドのパラメータは、次の理由で必要になります。

| ceronly                                                    | 証明書を要求し、ファイルをダウンロードします。インストールしないでくだ<br>ます。その結果、certbotクライアントは証明書を自動的にインストールできま                                                           |
|------------------------------------------------------------|----------------------------------------------------------------------------------------------------|
| —webroot -w                                                | ダッシュボードWebサーバからアクセスできるように、上記で作成したディレ                                                                                                    |
| -d<br>dashboard.example.com<br>-d<br>pnpserver.example.com | 証明書に含める必要があるFQDN。リストされた最初の名前が証明書の[Comm<br>pnpserver.<ドメイン>名は、DNS検出を実行するときにネットワークプラグア<br>を参照してください。                                       |
| —deploy-hook ""                                            | <i>Let's Encryptサービスから受信した秘密キーと証明書チェーンを</i> cisco-business<br>ードされたのと同じ方法でダッシュボードアプリケーションにロードします。<br>証明書チェーンをアンカーするルート証明書も、ここで証明書ファイルに追加 |

#### 手順 5

certbotクライアントによって生成される手順に従って、証明書を作成するプロセスを実行します

o

cbd:\$sudo certbot certonly -webroot -w /usr/lib/ciscobusiness/dashboard/www/letsencrypt/ -d dashboard.example.com -d pnpserver.example.com -deploy-hook "cat /etc/letsencrypt/live/ dashboard.com /fullchain.pem > /tmp/cbdchain.pem;/usr/bin/cisco-business-dashboard importcert -t pem -k /etc/letsencrypt/live/dashboard.example.com /privkey.pem -c /tmp/cbdchain.pem" /var/log/letsencrypt/letsencrypt.log WebRoot 手順6 キャンセルする電子メールアドレスまたは**Cを**入力してください。 ( C ):user@example.com ステップ7 同意するにはAを、キャンセルするにはCを入力してください。 \_ \_ \_ \_ \_ \_ \_ https://letsencrypt.org/documents/LE-SA-v1.2-November-15-2017.pdf ACME https://acme-v02.api.letsencrypt.org/directory - - - - - - - - -(A)gree/(C)A 手順 8 [はい]にはYを、[いいえ]にはNを入力します。 \_ \_ \_ \_ \_ \_ \_ \_ \_ Let's Encrypt

webEFF

(Y)es/(N)o:Y

### 手順9

証明書が発行され、ファイルシステムの/etc/letsencrypt/liveサブディレクトリにあります。

dashboard.example.comhttp-01
pnpserver.example.comhttp-01
webroot/usr/lib/ciscobusiness/dashboard/www/letsencrypt
...

deploy-hookcat /etc/letsencrypt/live/dashboard.example.com/fullchain.pem
/etc/ssl/certs/DST\_Root\_CA\_X3.pem > /tmp/cbdchain.pem/usr/bin/cisco-business-dashboard
importcert -t pem -k /etc/letsencrypt/live/dashboard.example -c /tmp/cbdchain.pem

/etc/letsencrypt/live/dashboard.example.com/fullchain.pem

/etc/letsencrypt/live/dashboard.example.com/privkey.pem 2020-10-29 certbot \*all\* certbot renew - Certbot /etc/letsencrypt

#### Certbot

- Certbot ISRG/https://letsencrypt.org/donate EFFhttps://eff.org/donate-le cbd:\$ sudo ls /etc/letsencrypt/live/dashboard.example.com / cert.pem chain.pem fullchain.pem privkey.pem README cbd:\$

証明書を含むディレクトリには制限されたアクセス許可があるため、ルートユーザだけがファイ ルを表示できます。特に*privkey.pem*ファイルは機密性が高く、このファイルへのアクセスは権限 のあるユーザのみに制限する必要があります。

#### 手順 10

新しい証明書を使用してダッシュボードが実行されます。証明書を作成するときに指定した名前 をアドレスバーに入力してWebブラウザでダッシュボードのユーザーインターフェイス(UI)を開 くと、接続が信頼され、セキュリティ保護されていることをWebブラウザが示します。

Let's Encryptで発行された証明書の有効期間は比較的短く、現在90日です。Ubuntu Linux用の certbotパッケージは、証明書の有効性を1日2回確認し、有効期限が近づいている場合は証明書を 更新するように構成されているため、証明書を最新の状態に保つ必要はありません。定期的なチ ェックが正しく行われていることを確認するには、最初に証明書を作成してから12時間以上待っ てから、certbotログファイルで次のようなメッセージを確認します。 cbd: \$ sudo tail

/var/log/letsencrypt/letsencrypt.log

2020-07-31 16:50:52,783:DEBUG:certbot.main:certbot version:0.31.0

2020-07-31 16:50:52,784:DEBUG:certbot.main['-q']

2020-07-31 16:50:52,785:DEBUG:certbot.main

(PluginEntryPoint#manual,

PluginEntryPoint#null,PluginEntryPoint#standalone,PluginEntryPoint#webroot)

2020-07-31 16:50:52,793:DEBUG:certbot.log30

2020-07-31 16:50:52,793:INFO:certbot.log

/var/log/letsencrypt/letsencrypt.log

2020-07-31 16:50:52,802:DEBUG:certbot.plugins.selection:

<certbot.cli

\_Default object at 0x7f1152969240>installer <certbot.cli

\_0x7f1152969240>

2020-07-31 16:50:52,811:INFO:certbot.renewal

2020-07-31 16:50:52,812:DEBUG:certbot.plugins.selection:Requested authenticator webrootinstaller

webrootinstaller

2020-07-31 16:50:52,812:DEBUG:certbot.renewal:no renewal failures

証明書の有効期限が30日以内に経過すると、certbotクライアントは証明書を更新し、更新された 証明書をダッシュボードアプリケーションに自動的に適用します。

certbotクライアントの使用方法の詳細については、certbotのドキュメントページを<u>参照してくだ</u> <u>さい</u>。